# 在200/300系列託管交換機上通過CoS信任模式進行QoS配置

### 目標

最佳化網路的常用方法是使用服務品質(QoS)。QoS是根據不同的可配置標準對特定網路流量 進行優先排序。較低優先順序的流量速度減慢,以便為較高優先順序的流量提供更好的吞吐量 。Cisco系列託管交換機支援四個隊列,其中隊列四的優先順序最高。QoS可以基於不同的受 信任模式在Cisco系列託管交換機上配置。

交換機支援以下可信模式:

·服務等級(CoS/802.1p)允許使用者在流量由於擁塞而在交換器內緩衝時,指定資料封包的優先順序。CoS值範圍為0-7,其中7的優先順序最高。

·IP差分服務代碼點(DSCP)根據資料包的DSCP值檢測資料包。VLAN優先順序標籤保持不變。

本文說明如何在200/300系列託管交換器上設定QoS CoS信任模式。

預設Cos到隊列的對映表

| 802.1p值 | 佇列 | 備註              |
|---------|----|-----------------|
| 0       | 1  | 背景              |
| 1       | 1  | 盡最大努力           |
| 2       | 2  | 出色的工作           |
| 3       | 3  | 關鍵應用LSV電話SIP    |
| 4       | 3  | 影片              |
| 5       | 4  | 語音Cisco IP電話預設值 |
| 6       | 4  | 互通控制LSV電話RTP    |
| 7       | 4  | 網路控制            |

## 適用裝置

·SF/SG 200和SF/SG 300系列託管交換器

## 軟體版本

· v1.2.7.76

## QoS配置

QoS屬性

QoS屬性頁用於全域性啟用QoS並配置QoS信任模式。

步驟 1.登入到Web配置實用程式,然後選擇Quality of Service > General > QoS Properties。 將開啟QoS屬性頁:

| oS Properties          |          |                    |
|------------------------|----------|--------------------|
| QoS Mode:              | <b>V</b> | Enable             |
| Trust Mode:            | 0        | CoS/802.1p<br>DSCP |
| Override Ingress DSCP: |          | Enable             |
| DSCP Override Table    |          | Apply Cancel       |

步驟 2.在QoS模式欄位中選中Enable,以在交換機上啟用QoS。

步驟 3.按一下Trust Mode欄位中的CoS/802.1p單選按鈕,將信任模式配置為CoS/802.1p。信 任模式確定將網路流量傳送到隊列的方式。 步驟 4.按一下「Apply」。已配置QoS信任模式。

| QoS Configuration Table           |               |            |                    |  |  |  |  |  |
|-----------------------------------|---------------|------------|--------------------|--|--|--|--|--|
| Showing 1-26 of 26 All 🚽 per page |               |            |                    |  |  |  |  |  |
| Filte                             | er: Interface | Type equal | s to 🛛 Port 💌 🕞 Go |  |  |  |  |  |
|                                   | Entry No.     | Interface  | Default CoS        |  |  |  |  |  |
| <b>V</b>                          | 1             | FE1        | 0                  |  |  |  |  |  |
|                                   | 2             | FE2        | 0                  |  |  |  |  |  |
|                                   | 3             | FE3        | 0                  |  |  |  |  |  |
|                                   | 4             | FE4        | 0                  |  |  |  |  |  |
|                                   | 5             | FE5        | 0                  |  |  |  |  |  |
|                                   | 6             | FE6        | 0                  |  |  |  |  |  |
|                                   | 7             | FE7        | 0                  |  |  |  |  |  |
|                                   | 8             | FE8        | 0                  |  |  |  |  |  |
|                                   | 9             | FE9        | 0                  |  |  |  |  |  |
|                                   | 10            | FE10       | 0                  |  |  |  |  |  |
|                                   | 11            | FE11       | 0                  |  |  |  |  |  |
|                                   | 12            | FE12       | 0                  |  |  |  |  |  |
|                                   | 13            | FE13       | 0                  |  |  |  |  |  |
|                                   | 14            | FE14       | 0                  |  |  |  |  |  |
|                                   | 15            | FE15       | 0                  |  |  |  |  |  |
|                                   | 16            | FE16       | 0                  |  |  |  |  |  |
|                                   | 17            | FE17       | 0                  |  |  |  |  |  |
|                                   | 18            | FE18       | 0                  |  |  |  |  |  |
|                                   | 19            | FE19       | 0                  |  |  |  |  |  |

步驟 5.向下滾動到QoS配置表,然後從Interface Type下拉選單中選擇介面。

步驟 6.按一下Go以顯示埠或LAG的清單。

步驟7.按一下要編輯的埠或LAG的單選按鈕。

步驟 8.按一下Edit以配置指定的介面。出現Edit Interface CoS Configuration視窗。

| Interface:  | Port FE1  ● LAG 1 |
|-------------|-------------------|
| Default CoS | : 1 -             |
| Apply       | Close             |

步驟9。(可選)點選與所需介面對應的單選按鈕。

·埠 — 從Port下拉選單中選擇要配置的埠。這只會影響選擇的單一連線埠。

·LAG — 從LAG下拉選單中選擇要配置的LAG。這將影響LAG配置中定義的埠組。

步驟 10.從Default CoS下拉選單中,為沒有VLAN標籤的傳入資料包選擇預設CoS值。0的 CoS值具有最低優先順序,7的優先順序最高。

步驟 11.按一下「Apply」。已配置介面的預設CoS值。

QoS介面設定

QoS介面設定頁用於啟用每個埠的QoS。

步驟 1.登入到Web配置實用程式,然後選擇Quality of Service > General > Interface Settings。將開啟Interface Settings頁面:

| Inte    | Interface Settings          |          |                           |  |  |  |  |  |  |
|---------|-----------------------------|----------|---------------------------|--|--|--|--|--|--|
| Qos     | QoS Interface Setting Table |          |                           |  |  |  |  |  |  |
|         | S                           | howing ' | 1-26 of 26 All 🚽 per page |  |  |  |  |  |  |
| Filte   | er: <i>Interface</i>        | Type ed  | quals to Port 👻 Go        |  |  |  |  |  |  |
|         | Entry No.                   | Port     | QoS State                 |  |  |  |  |  |  |
| ۲       | 1                           | FE1      | Enabled                   |  |  |  |  |  |  |
| 0       | 2                           | FE2      | Enabled                   |  |  |  |  |  |  |
| $\odot$ | 3                           | FE3      | Enabled                   |  |  |  |  |  |  |
| $\odot$ | 4                           | FE4      | Enabled                   |  |  |  |  |  |  |
| $\odot$ | 5                           | FE5      | Enabled                   |  |  |  |  |  |  |
| $\odot$ | 6                           | FE6      | Enabled                   |  |  |  |  |  |  |
| $\odot$ | 7                           | FE7      | Enabled                   |  |  |  |  |  |  |
| $\odot$ | 8                           | FE8      | Enabled                   |  |  |  |  |  |  |
| ۲       | 9                           | FE9      | Enabled                   |  |  |  |  |  |  |
| 0       | 10                          | FE10     | Enabled                   |  |  |  |  |  |  |
| $\odot$ | 11                          | FE11     | Enabled                   |  |  |  |  |  |  |
| $\odot$ | 12                          | FE12     | Enabled                   |  |  |  |  |  |  |
| $\odot$ | 13                          | FE13     | Enabled                   |  |  |  |  |  |  |
| 0       | 14                          | FE14     | Enabled                   |  |  |  |  |  |  |
| $\odot$ | 15                          | FE15     | Enabled                   |  |  |  |  |  |  |
| $\odot$ | 16                          | FE16     | Enabled                   |  |  |  |  |  |  |
| $\odot$ | 17                          | FE17     | Enabled                   |  |  |  |  |  |  |
| 0       | 18                          | FE18     | Enabled                   |  |  |  |  |  |  |

步驟 2.從Interface Type下拉選單中選擇介面。

步驟 3.按一下Go以顯示埠或LAG的清單。

步驟 4.按一下要編輯的埠或LAG的單選按鈕。

步驟 5.按一下Edit以配置指定的介面。出現Edit QoS Interface Settings視窗。

| Interface: ( | Port FE1 🗨 🔘 LAG 🛛 🖵 |
|--------------|----------------------|
| QoS State:   | Z Enable             |
| Apply        | Close                |

步驟6。(可選)點選與所需介面對應的單選按鈕。

·埠 — 從Port下拉選單中選擇要配置的埠。這只會影響選擇的單一連線埠。

·LAG — 從LAG下拉選單中選擇要配置的LAG。這將影響LAG配置中定義的埠組。

步驟 7.在QoS狀態欄位中選中Enable。這會根據配置的QoS信任模式對介面上的入站流量進 行優先排序。在本例中,為CoS/802.1p信任模式。如果禁用QoS狀態,介面上的所有入站流 量將對映到盡力而為隊列,並且不會進行優先順序排序。

步驟 8.按一下「Apply」。已配置介面設定。

QoS佇列

Queue頁面用於配置出口隊列的優先順序。

步驟 1.登入到Web配置實用程式,然後選擇Quality of Service > General > Queue。將打開「 隊列」頁:

| Queue 1 | [able             |         |            |                    |  |  |  |  |  |
|---------|-------------------|---------|------------|--------------------|--|--|--|--|--|
| Queue   | Scheduling Method |         |            |                    |  |  |  |  |  |
|         | Strict Priority   | WRR     | WRR Weight | % of WRR Bandwidth |  |  |  |  |  |
| 1       | 0                 | ۲       | 1          | 33.33              |  |  |  |  |  |
| 2       | 0                 | ۲       | 2          | 66.67              |  |  |  |  |  |
| 3       | ۲                 | $\odot$ | 4          |                    |  |  |  |  |  |
| 4       | ۲                 | $\odot$ | 8          |                    |  |  |  |  |  |

步驟 2.按一下與每個隊列的所需排程方法對應的單選按鈕。這決定如何處理流量。

·嚴格優先順序 — 首先傳送來自較高優先順序隊列的出口流量。來自較低優先順序隊列的流 量在傳送所有較高優先順序隊列流量之後進行處理。

·WRR — 加權循環配置資源(WRR)將流量按隊列權重比例傳送到隊列。這表示從具有較高 權重的隊列傳送了更多資料包。為隊列提供服務,直到該隊列的配額得到滿足,然後為下一 個隊列提供服務。

步驟 3.如果計畫方法配置為WRR,請在WRR Weight欄位中輸入每個隊列的權重值。具有較 高權重的隊列將獲得更多頻寬。分配給隊列的頻寬百分比顯示在「% of WRR Bandwidth 」欄 位中。

步驟 4.按一下「Apply」。隊列設定已配置。

CoS/802.1p到隊列

CoS/802.1p to Queue頁用於將具有802.1p優先順序標籤的資料包對映到輸出隊列。

步驟 1.登入到Web配置實用程式,然後選擇Quality of Service > General > CoS/802.1p to Queue。將打開「CoS/802.1p到隊列」頁面:

| CoS/80    | 02.1p to Queue                                             |
|-----------|------------------------------------------------------------|
| CoS/802   | .1p to Queue Table                                         |
| 802.1p    | Output Queue                                               |
| 0         | 1 💽                                                        |
| 1         | 1 🗸                                                        |
| 2         | 2 🗸                                                        |
| 3         | 3 🔽                                                        |
| 4         | 3 🚽                                                        |
| 5         | 4 💌                                                        |
| 6         | 4 🗸                                                        |
| 7         | 4 💌                                                        |
| Appl      | y Cancel Restore Defaults                                  |
| Queue 1 h | nas the lowest priority, queue 4 has the highest priority. |

以下欄位顯示有關出口隊列的資訊。

·802.1p — 入口資料包的802.1p優先順序標籤。帶有802.1p標籤的資料包將對映到相應的輸 出隊列。

·輸出隊列 — 對映到對應的802.1p標籤的輸出隊列。

注意:根據「QoS屬性」頁上配置的預設CoS值,為沒有優先順序標籤的資料包提供優先順序 標籤。

步驟 2.從Output Queue下拉選單中,選擇將具有對應的802.1優先順序標籤的資料包傳送到的 輸出隊列。

注意:單擊Restore Defaults將預設CoS還原到隊列配置。

步驟 3.按一下「Apply」。已配置要排隊的CoS設定。

頻寬是介面上資料包的傳輸速率。Bandwidth頁面用於為每個介面配置入口和出口頻寬。

#### 步驟 1.登入到Web配置實用程式並選擇服務品質>常規>頻寬。將打開Bandwidth頁面:

| Ban        | dwidth        |           |            |                        |                      |          |                 |       |          |
|------------|---------------|-----------|------------|------------------------|----------------------|----------|-----------------|-------|----------|
| Ban        | dwidth Tabl   | e         |            |                        |                      | Sho      | wing 1-26 of 26 | All 👻 | per page |
| Filte      | er: Interface | Type equa | Is to Port | GO                     | _                    |          |                 |       |          |
|            | Entry No.     | Interface | Ingress Ra | ate Limit              | Egress Shaping Rates |          |                 |       |          |
|            |               |           | Status     | Rate Limit (KBits/sec) | %                    | Status   | CIR (KBits/sec) | CBS   | (Bytes)  |
| ۲          | 1             | FE1       | Disabled   |                        |                      | Disabled |                 |       |          |
| $\odot$    | 2             | FE2       | Disabled   |                        |                      | Disabled |                 |       |          |
| $\bigcirc$ | 3             | FE3       | Disabled   |                        |                      | Disabled |                 |       |          |
| $\bigcirc$ | 4             | FE4       | Disabled   |                        |                      | Disabled |                 |       |          |
| $\odot$    | 5             | FE5       | Disabled   |                        |                      | Disabled |                 |       |          |
| $\bigcirc$ | 6             | FE6       | Disabled   |                        |                      | Disabled |                 |       |          |
| $\bigcirc$ | 7             | FE7       | Disabled   |                        |                      | Disabled |                 |       |          |
| $\odot$    | 8             | FE8       | Disabled   |                        |                      | Disabled |                 |       |          |
| $\odot$    | 9             | FE9       | Disabled   |                        |                      | Disabled |                 |       |          |
| $\odot$    | 10            | FE10      | Disabled   |                        |                      | Disabled |                 |       |          |
| $\odot$    | 11            | FE11      | Disabled   |                        |                      | Disabled |                 |       |          |
| $\odot$    | 12            | FE12      | Disabled   |                        |                      | Disabled |                 |       |          |
| $\odot$    | 13            | FE13      | Disabled   |                        |                      | Disabled |                 |       |          |
| $\bigcirc$ | 14            | FE14      | Disabled   |                        |                      | Disabled |                 |       |          |
| $\odot$    | 15            | FE15      | Disabled   |                        |                      | Disabled |                 |       |          |
| $\odot$    | 16            | FE16      | Disabled   |                        |                      | Disabled |                 |       |          |
| $\odot$    | 17            | FE17      | Disabled   |                        |                      | Disabled |                 |       |          |
| $\bigcirc$ | 18            | FE18      | Disabled   |                        |                      | Disabled |                 |       |          |
| $\odot$    | 19            | FE19      | Disabled   |                        |                      | Disabled |                 |       |          |
| $\odot$    | 20            | FE20      | Disabled   |                        |                      | Disabled |                 |       |          |
| $\odot$    | 21            | FE21      | Disabled   |                        |                      | Disabled |                 |       |          |
| $\odot$    | 22            | FE22      | Disabled   |                        |                      | Disabled |                 |       |          |
| $\odot$    | 23            | FE23      | Disabled   |                        |                      | Disabled |                 |       |          |
| 0          | 24            | FE24      | Disabled   |                        |                      | Disabled |                 |       |          |
| 0          | 25            | GE1       | Disabled   |                        |                      | Disabled |                 |       |          |
| 0          | 26            | GE2       | Disabled   |                        |                      | Disabled |                 |       |          |
|            | Copy Sett     | ings      | Edit.      |                        |                      |          |                 |       |          |

步驟 2.從Interface Type下拉選單中選擇介面。

步驟 3.按一下Go以顯示埠或LAG的清單。

步驟 4.按一下要編輯的埠或LAG的單選按鈕。

步驟 5.按一下Edit以配置指定的介面。出現Edit QoS Interface Settings視窗。

| Interface:                        | Port   FE1 | LAG 1 -                                        |
|-----------------------------------|------------|------------------------------------------------|
| Ingress Rate Limit:               | Enable     |                                                |
| Ingress Rate Limit:               | 200        | KBits/sec. (Range: 100 - 100000, Default: 100) |
| Egress Shaping Rate:              | Enable     |                                                |
| Committed Information Rate (CIR): | 128        | KBits/sec. (Range: 64 - 100000, Default: 64)   |
| Committed Burst Size (CBS):       | 200000     | Bytes (Range: 4096 - 16762902, Default: 128000 |

步驟6。(可選)點選與所需介面對應的單選按鈕。

·埠 — 從Port下拉選單中選擇要配置的埠。這只會影響選擇的單一連線埠。

·LAG — 從LAG下拉選單中選擇要配置的LAG。這將影響LAG配置中定義的埠組。

步驟7.(可選)勾選Ingress Rate Limit欄位中的Enable,以設定介面的輸入頻寬。這是介面上 接收的封包的頻寬。如果禁用此選項,則使用預設值100 KB。

步驟 8.如果啟用輸入速率限制,請輸入介面輸入所允許的頻寬。

步驟9.(可選)在Egress Shaping Rate欄位中勾選Enable,以設定介面的輸出頻寬。這是從 介面傳輸封包的頻寬。如果禁用此選項,則使用預設值64 KB。

步驟 10.如果啟用了輸出整形速率,請輸入以下欄位。

·承諾資訊速率(CIR) — 介面出口允許的頻寬。

·承諾突發大小(CBS) — 介面上的突發中可傳送的資料量。

步驟 11.按一下「Apply」。頻寬設定已配置。

#### 每個隊列的輸出調節

Egress Shaping Per Queue頁用於按隊列配置出口頻寬。

步驟 1.登入到Web配置實用程式,然後選擇Quality of Service > General > Egress Shaping Per Queue。將打開「每個隊列的輸出整形」頁:

| Egi  | ress Shaping  | g Per Queu | e Table                        |        |            |                        |     |                        |          |          |                        |          |     |     |
|------|---------------|------------|--------------------------------|--------|------------|------------------------|-----|------------------------|----------|----------|------------------------|----------|-----|-----|
| Filt | er: Interface | Type equa  | Is to LAG                      | G      | ,          |                        |     |                        |          |          |                        |          |     |     |
|      | Entry No.     | Interface  | nface Queue 1 Egress Shaping ( |        | Queue 2 Eg | Queue 2 Egress Shaping |     | Queue 3 Egress Shaping |          |          | Queue 4 Egress Shaping |          |     |     |
|      |               |            | Status                         | CIR    | CBS        | Status                 | CIR | CBS                    | Status   | CIR      | CBS                    | Status   | CIR | CBS |
| 0    | 1             | LAG 1      | Disabled                       |        |            | Disabled               |     |                        | Disabled |          |                        | Disabled |     |     |
| 0    | 2             | LAG 2      | Disabled                       |        |            | Disabled               |     |                        | Disabled |          |                        | Disabled |     |     |
| 0    | 3             | LAG 3      | Disabled                       |        |            | Disabled               |     |                        | Disabled |          |                        | Disabled |     |     |
| 0    | 4             | LAG 4      | Disabled                       | sabled |            | Disabled               |     | Disabled               |          | Disabled |                        |          |     |     |

步驟 2.從Interface Type下拉選單中選擇介面。

步驟 3.按一下Go以顯示埠或LAG的清單。

步驟 4.按一下要編輯的埠或LAG的單選按鈕。

步驟 5.按一下Edit以配置指定的介面。出現Edit Egress Shaping Per Queue視窗。

| Interface:                        | Port FE1 |                         |
|-----------------------------------|----------|-------------------------|
| Queue 1:                          | Enable   |                         |
| Committed Information Rate (CIR): |          | (Range: 64 - 1000000)   |
| Committed Burst Size (CBS):       |          | (Range: 4096 - 16762902 |
| Queue 2:                          | Enable   |                         |
| Committed Information Rate (CIR): |          | (Range: 64 - 1000000)   |
| Committed Burst Size (CBS):       |          | (Range: 4096 - 16762902 |
| Queue 3:                          | Enable   |                         |
| Committed Information Rate (CIR): | 128      | (Range: 64 - 1000000)   |
| Committed Burst Size (CBS):       | 200000   | (Range: 4096 - 16762902 |
| Queue 4:                          | Enable   |                         |
| Committed Information Rate (CIR): | 400      | (Range: 64 - 1000000)   |
|                                   | 400000   | (Papae: 4006 16762002   |

步驟6。(可選)點選與所需介面對應的單選按鈕。

·埠 — 從Port下拉選單中選擇要配置的埠。這只會影響選擇的單一連線埠。

·LAG — 從LAG下拉選單中選擇要配置的LAG。這將影響LAG配置中定義的埠組。

步驟 7.在隊列欄位中選中Enable以配置隊列的輸出頻寬。

步驟 8.如果啟用了「隊列」欄位,請輸入以下欄位。

·承諾資訊速率(CIR) — 介面出口允許的頻寬。預設值為64 KB/秒。

·承諾突發大小(CBS) — 介面上的突發中可傳送的資料量。預設值為128000位元組。

步驟 9.按一下「Apply」。已配置每個隊列設定的出口整形。

#### 關於此翻譯

思科已使用電腦和人工技術翻譯本文件,讓全世界的使用者能夠以自己的語言理解支援內容。請注 意,即使是最佳機器翻譯,也不如專業譯者翻譯的內容準確。Cisco Systems, Inc. 對這些翻譯的準 確度概不負責,並建議一律查看原始英文文件(提供連結)。